# SSHの使いかた for 物理気候のみなさま

## はまだあつし@ぶつりきこう

2001/06/24j Physical Climatology Labo. special seminar, revised 2002/06/23

## **0.** 執筆環境

執筆された時点での環境は,

• stclub01: Vine Linux 2.5CR / SSH Version OpenSSH\_3.1p1

• stclim01: Compaq Tru64 UNIX V5.1 / SSH Version 1.2.33

• stchmd01: Windows 2000 Professional SP2 / SSH Secure Shell Version 3.1.1 / ASTEC-X Version 3.11

となっています.本文書は物理気候計算機群に特化した環境を前提としており、SSHサーバ・クライアント共に設定次第で どうにでも変わることに留意してください.

例として挙げてあるのは全て

「hamada さんが stclub01 に居て, stclim01 へ SSH1 を使って云々する」

という状態を想定しています.

なお、この文書に登場する人物、ホスト等は実在する人物等と一切関係あります(笑)

## 1. SSHとは?

SSH (Secure SHell) は、ネットワーク上の2つのホスト間に安全な通信経路を提供します. SSH コマンド群は、 rlogin, rsh, rcp といった所謂'r' コマンドの置き換えになっており、各々に対応する's' コマンドは slogin(ssh), ssh, scp です. 's' コマンドが'r' コマンドに対し有利な点は、

1) 通信が暗号化されている

・これは言うまでもありません.

- 2) .rhosts による認証を用いない
  - ・所謂 'IP スプーフィング (spoofing; なりすまし)' を防ぐことができます.
  - ・xhost コマンドも必要ありません. 安全.
- 3) 接続先でも DISPLAY 環境変数を保存する
  - ・telnet や rlogin した後のように、'setenv DISPLAY ~' などとする必要はありません. 楽.

## 1.1 注意すべき点

SSH は telnet や r 系コマンドに比べて安全ですが、以下の点には注意しておく必要があります.

- passphraseの選び方に注意!
   SSHの主たる安全性は「ログインパスワードよりも使用可能文字数が長いから解読しにくい」という点にありますので、passphraseを選ぶときの注意はログインパスワードの時と同じです。簡単な英文ですとか、盗まれやすいものは避けましょう。
- slogin した後でも telnet しちゃダメ!
  - ・SSH と関係ない(SSH が監視していない)通信については、これまで通り平文が流れていることに注意 しなければなりません<sup>1</sup>.

<sup>1</sup>実は ftp, POP3, SMTP などもこれに抵触しています. これらはポートフォワードなどによって回避可能ですが,まだ\*初心者向けの\*

2. 取り敢えず使ってみる~ログインパスワード認証~

何はともあれ、まずは使ってみましょう.

2.1 SSH で login

お使いのターミナルで,

兎に角 login 〜

hamada@stclub01% ssh stclim01

と打ち込みます2. 相手側と初めて接続する場合は,

- あなたホントにいいの?〜

などと聞いてきますが、これは「本当に接続しますか?」という確認ですので、yesと答えます.すると、

– パスワード入力 ~

Warning: Permanently added 'stclim01,10.xxx.xxx' (RSA1) to the list of known hosts. hamada@stclim01's password:

と, 接続先のログインパスワードを聞いてきます. パスワードを正しく入力すれば, 接続が確立されます. 一見したところ telnet や rlogin と変わりませんが, 今送信したパスワードも含めた全ての通信が暗号化されています.

#### 2.2 リモートホストのコマンド実行

全て'r' コマンドの置き換えだと思えばいいんですね. ですから例えば, stclim01 で走っている hamada さんのプロセスを見たいなーと思えば,

— ssh の例 〜

hamada@stclub01% ssh stclim01 ps auxw | grep hamada hamada@stclim01's password: パスワードを入力 hamada 15612 0.0 0.1 2.33M 344K ?? S 21:30:44 0:00.04 tcsh -c ps auxw

としてやればいい訳です.

ssh コマンドは, xon コマンドの変わりも務めます. 例えば stclub01の XEmacs を使うなら,

<del>-</del> X プログラムとの組み合わせ ~

hamada@stclim01% ssh -f stclub01 xemacs hamada@stclub01's password: パスワードを入力

ここではオプション'-f'はXプログラムを使う際のおまじないだと思って下さい.

2.3 scp

これも rcp と同じように使います.転送速度なんかの情報が出て、ちょっとかっこいいです.例

<sup>2</sup>実は slogin は次に述べる ssh へのシンボリックリンクになっています. ですので, その日の気分で使い分ければよいでしょう.

|                             |            |                              |      |       | scp の例 🔨 |
|-----------------------------|------------|------------------------------|------|-------|----------|
| hamada@stclub01% sc         | p stclim0: | 1:~/.cshrc ./.cshrc_stclim01 |      |       |          |
| hamada@stclim01's password: |            |                              |      |       |          |
| .cshrc                      | 100%  *>   | ***********                  | 3031 | 00:00 |          |

## 3. RSA 鍵認証

ログインパスワードを使った認証でもいいのですが、より強力な認証方法を使うことも出来ます. SSH では、「公開鍵暗号」というものを用いて認証が行なわれます. その際、「秘密鍵」と「公開鍵」のペアが作成され、名前の通り秘密鍵はパスフレーズを設定して死守し、公開鍵は別に見られてもいい、という関係になっています.「鍵」と「鍵穴」みたいなもんです. 鍵穴を見られたって、\*鍵を作らない限り\*家に侵入されることは無い訳ですから.

**3.1** 鍵の作成 ([1]p.144)

パスフレーズが盗まれてしまっては元も子もありませんから,鍵の作成作業はセキュアな環境で行ないましょう. 今回挙げる例ですと, hamada さんが

• stclub01の前に座っているとき — 後ろから盗み見されていなければ大丈夫.

• そうでないとき — slogin で stclub01 に入ってから作業しましょう.

RSA 鍵を作るためには, ssh-keygen コマンドを実行します.

ssh-keygenの例〜 hamada@stclub01% ssh-keygen -t rsa1 Generating public/private rsa1 key pair. Enter file in which to save the key (/usr/users/hamada/.ssh/identity): 何も入力せず Enter Created directory '/usr/users/hamada/.ssh'. Enter passphrase (empty for no passphrase): 秘密鍵を開くためのパスフレーズ入力 Enter same passphrase again: もいっかい

パスフレーズ<sup>3</sup>には文字数制限はありませんから、\*忘れない程度に\*他人に分からないものを選びましょう ([1]p.148). '-t rsa1' というオプションは、SSH1 用の RSA 鍵を作ることを意味します. stclim マシンで鍵 を作成するときは、このオプションは必要ありません.

パスフレーズの入力に成功すれば、以下の様なメッセージと共に、鍵が作成されます.

作成成功 ~

ここで作られた identity が秘密鍵, identity.pub が公開鍵です.

パスフレーズを変更するときは,-pオプションを付けて実行します. ログインパスワードの変更と要領は同じです.

<sup>3</sup>pass'word' だと何だか1単語だけしか使えない様な気がするので, pass'phrase' という言葉が使われています.

hamada@stclub01% ssh-keygen -t rsa1 -p Enter file in which the key is (/usr/users/hamada/.ssh/identity): 何も入力せず Enter Enter old passphrase: 変更前の passphrase Key has comment 'hamada@stclub01' Enter new passphrase (empty for no passphrase): 変更後の passphrase Enter same passphrase again: もいっかい Your identification has been saved with the new passphrase.

3.2 鍵の公開~RSA 認証を行なうための設定~

鍵を作っただけでは、この鍵を使って他のマシンにSSHでログインすることは出来ません. ログイン先のマシンに 公開鍵を教えてやり、「鍵穴」を作る必要があります. それには、接続元の公開鍵を接続先の~/.ssh/authorized\_keys に追加してやればよいです.

まず,接続元の公開鍵を接続先にコピーします.

| ( | ~                                                  |     | 公開鍵をコピ- | - ~ |
|---|----------------------------------------------------|-----|---------|-----|
|   | hamada@stclub01% scp .ssh/identity.pub stclim01:~/ |     |         |     |
|   | hamada@stclim01's password: パスワードを入力               |     |         |     |
| l | identity.pub 100%  ***********************         | 353 | 00:00   |     |

接続先にログインし、先ほどコピーしてきたidentity.pubを~/.ssh/authorized\_keysに登録します. ~/.ssh が無いときは作ります. 既に~/.ssh/authorized\_keys がある場合、後ろに追加していけばいい訳です.

- 公開鍵の登録 ~

・ passphrase 変更・

hamada@stclub01% ssh stclim01 hamada@stclim01's password: パスワードを入力 hamada@stclim01% cat identity.pub >>! .ssh/authorized\_keys 名前間違えないでね hamada@stclim01% rm identity.pub 後始末

これで鍵の登録が終わりました. 早速ログインしてみましょう.

– RSA 認証でログイン 〜

hamada@stclim01% exit hamada@stclub01% ssh stclim01 Enter passphrase for RSA key '/usr/users/hamada/.ssh/identity': ここがさっきと違う

パスフレーズを正しく入力すれば,接続が確立します. stclub 同士で RSA 認証を使ってログインしたいときは,'-1(数字の1)'オプションをつけます.

3.3 ssh-agent

いちいちパスワードを打つのが面倒な人は、ssh-agentを利用するとよいでしょう.

- agent の起動 〜

hamada@stclub01% exec ssh-agent \$SHELL

新しくシェルが起動します.そうしておいて,次に秘密鍵をメモリ上に登録します.これには ssh-add を使い ます.

2001/06/24, はまだあつし (PC special seminar)

hamada@stclub01% ssh-add /usr/users/hamada/.ssh/id\_rsa: No such file or directory 気にしないでOK /usr/users/hamada/.ssh/id\_dsa: No such file or directory 気にしないでOK Enter passphrase for hamada@stclub01.kugi.kyoto-u.ac.jp: パスフレーズを入力 Identity added: /usr/users/hamada/.ssh/identity (hamada@stclub01)

ー度秘密鍵が登録されたら、 <u>このコマンドを実行したシェル上で</u>, 以後 ssh, scp でー々パスフレーズを要求され なくなります.

3.4 X のセッションを丸々ssh-agent に登録

3.3 で述べた方法では、新しく kterm や emacs を起動する度に ssh-agent ssh-add しなければならず、面倒 です. X のセッション全体を ssh-agent 配下に置くことで、この問題を回避できます. それには、これまで使ってき た<sup>~</sup>/.xsession を<sup>~</sup>/.xinit に名前を変えて、新しく次のような<sup>~</sup>/.xsession ファイルを用意します ([1]p.162).

- ~/.xsessionの例 〜

```
#!/bin/sh
SSH_AGENT="ssh-agent"
SSH_ADD="ssh-add < /dev/null"
if [ -x $HOME/.xinit ]
   then exec $SSH_AGENT /bin/sh -c "$SSH_ADD; exec $HOME/.xinit"
else xterm
fi</pre>
```

~/.xinit と~/.xsession のモードを 755 にしておくことを忘れずに. こうしておけば, xdm ログインの後, パ スフレーズを入力する画面になります. パスフレーズが正しく入力されれば, 以後パスフレーズの入力は省略さ れます.

## 4. Windows, Macintosh で SSH を使う

これまでは UNIX 計算機間での話でしたが, Windows や Mac に ASTEC-X のような X サーバを載せて使っ てる人も居ますよね. その場合セキュアな X の環境を確保するのには, ちょっと工夫が要ります. ここでは大ま かな手順を述べるに留めます.

まず、X サーバを起動します. XDMCP は使わない設定にしておいて下さい. Windows や Mac の SSH クライ アントから、X 環境を起動したいマシンに slogin します. X11 forwarding を有効にしておいてください<sup>4</sup>. 次 に、DISPLAY 環境変数を設定し<sup>5</sup>、3.4 で作成した<sup>~</sup>/.xsession を実行します. あとは 3.4 節と同じ手順です.

筆者の PC は DHCP 環境下にあり、いちいち IP アドレスを調べるのが面倒なので、こんなスクリプトを使っています.

 $\mathbf{5}$ 

鍵の登録

<sup>&</sup>lt;sup>4</sup>例えば Windows の SSH Secure Shell クライアントなら メニューバーから [Edit] [Settings] と選んで、設定ウインドウの [Tunneling] で [Tunnel X11 connections] にチェックを入れる.

<sup>&</sup>lt;sup>5</sup>ほんとは要らない筈なんですが、壁紙など一部で不具合を確認した為、念のため設定しておきます.

例えばこんな感じ~

盗聴!?

```
#!/bin/bash
export DISPLAY='echo $SSH_CLIENT | awk '{print $1}'':0.0
exec $HOME/.xsession &
```

これを~/startSessionという名前で保存し、UNIX ホストに SSH ログインしたあと最初に実行しています.

## 5. SSH1 に関係するファイル (ユーザ編)

SSH を使っていると~/.ssh ディレクトリにはいくつかのファイルが作成されます. ここではそれらのファイルの意味を簡単に解説します.

- authorized\_keys
   このホストに RSA 認証を用いてログインしたい、ログイン元ホストの RSA 公開鍵を登録します.
- identity ユーザの RSA 秘密鍵です. バイナリファイルになっていて, ユーザ本人だけが読み書き出来ます. 一度作っ た後は触ることはありません. 絶対に他人に知られてはいけません.
- identity.pub ユーザの RSA 公開鍵です.テキストファイルです.ログインしたいホストの~/.ssh/authorized\_keys ファイルに追加します.
  - known\_hosts

1度ログインしたホストのホスト公開鍵が登録されます.このファイルに登録された鍵が相手ホストのホ スト鍵と異なる場合,以下のような警告が出てログインできません.

SSH の再インストールなどによってもホスト鍵は変わります.もしこのメッセージが表示されたときは, 管理者に鍵を新しくしたか確認しましょう.確認できたら,known\_hostsファイルをエディタで開き,該当 するホストのホスト公開鍵を削除して再接続しでください.

管理者が鍵を新しくしたのでなければ、悪意を持った何者かがあなたの通信を盗聴している可能性があり ます (man-in-middle attack).

random\_seed
 乱数生成の種です.ユーザが触ることはありません.(OpenSSHでは作成されないようです.)

以上のファイル群は,基本的に他人に見せる必要のないファイルですから,ユーザのみにアクセス権を与える ようにしておくのが望ましいです<sup>6</sup>.

|              |                 |            |                        | ──── ファイルモード 〜 |
|--------------|-----------------|------------|------------------------|----------------|
| hamada@stclu | 1b01% ls -la ~/ | .ssh       |                        |                |
| drwx         | 2 hamada        | 4096 Jun 2 | 3 05:07 .              | ディレクトリは 700    |
| drwxr-xr-x   | 20 hamada       | 4096 Jun 2 | 3 05:34                |                |
| -rw          | 1 hamada        | 1355 Jun 2 | 1 02:33 authorized_key | rs ファイルは 600   |
| -rw          | 1 hamada        | 213 May 3  | 0 15:26 authorized_key | rs2            |
| -rw          | 1 hamada        | 549 Jun 1  | 0 09:34 identity       |                |
| -rw          | 1 hamada        | 353 Jun 1  | 0 09:34 identity.pub   |                |
| -rw          | 1 hamada        | 2842 Jun 2 | 3 05:29 known_hosts    |                |

#### References

A. Carasik 著, まえだひさこ監修, 2000: SSH セキュアシェルリファレンス, 翔泳社, 243pp.

KUINS  $\equiv a - \lambda 33$ , 2000, http://www.kuins.kyoto-u.ac.jp/news/33/ssh.html.

http://www.google.com/で 'SSH 使い方' ってな感じで検索(約4000件).

man ssh  $\succeq m :- )$ 

<sup>6</sup>(私的意見)identity.pub は他人に知られても構いませんが、誰にでも見せてしまうのは気持悪くないですか?